# FUĴĨTSU

# Fujitsu 建設業ソリューション eWide クイックスタートガイド

本ガイドでは eWide サービス手続き完了後、eWide サービスでパ ッケージ起動可能な新規ユーザ作成までの手順をまとめたもので す。詳細な機能に関しては、eWide 管理画面の「管理者ガイド」お よび「利用者ガイド」をご参照ください。

eWide で利用する ID には"管理者 ID"と"利用者 ID"の2種類があ ります。

"管理者 ID":利用者 ID 作成、削除等の管理用 ID

"利用者 ID": パッケージ起動用 ID

"管理者 ID"を用いて"利用者 ID"の作成をお願い致します。

※利用者 ID はご契約全ライセンス数×20ID まで無償で発行できます。

### 1. eWide 管理者 ID とパスワードの確認

eWide サービス申し込み後、利用者登録が完了すると管理者宛に送 信される、件名:「eWide サービスのお申し込みについて」の添付 資料「SELECT サービス利用者登録完了通知書」のメールに記載さ れています。

| 例) | eWide( <b>管理者)ID</b> :fcx●●●●● |                     |
|----|--------------------------------|---------------------|
|    | パスワード                          | :管理者 ID と一緒に通知されます。 |

All Rights Reserved, Copyright ©富士通 Japan 株式会社 2024

## 2. eWide 管理画面にログイン

以下の URL より"管理者 ID/パスワード"でログインしてください。

FCENA ポータル: <u>https://www.fcena.jp/portal/</u>

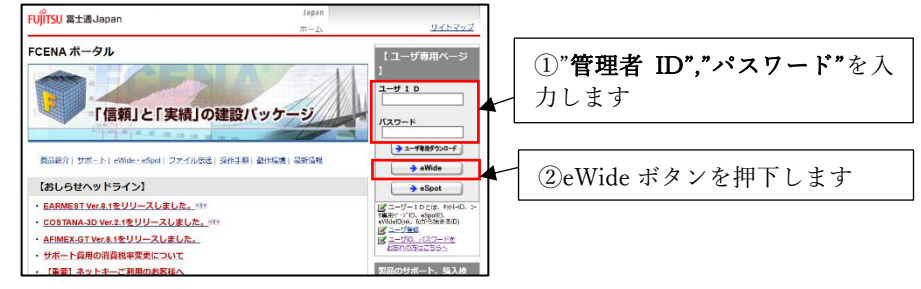

# 3. 新規ユーザ(利用者 ID/パスワード)の作成

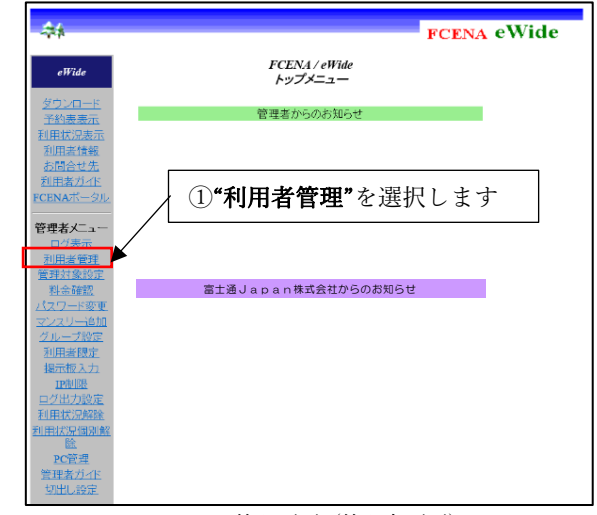

eWide 管理画面(管理者画面)

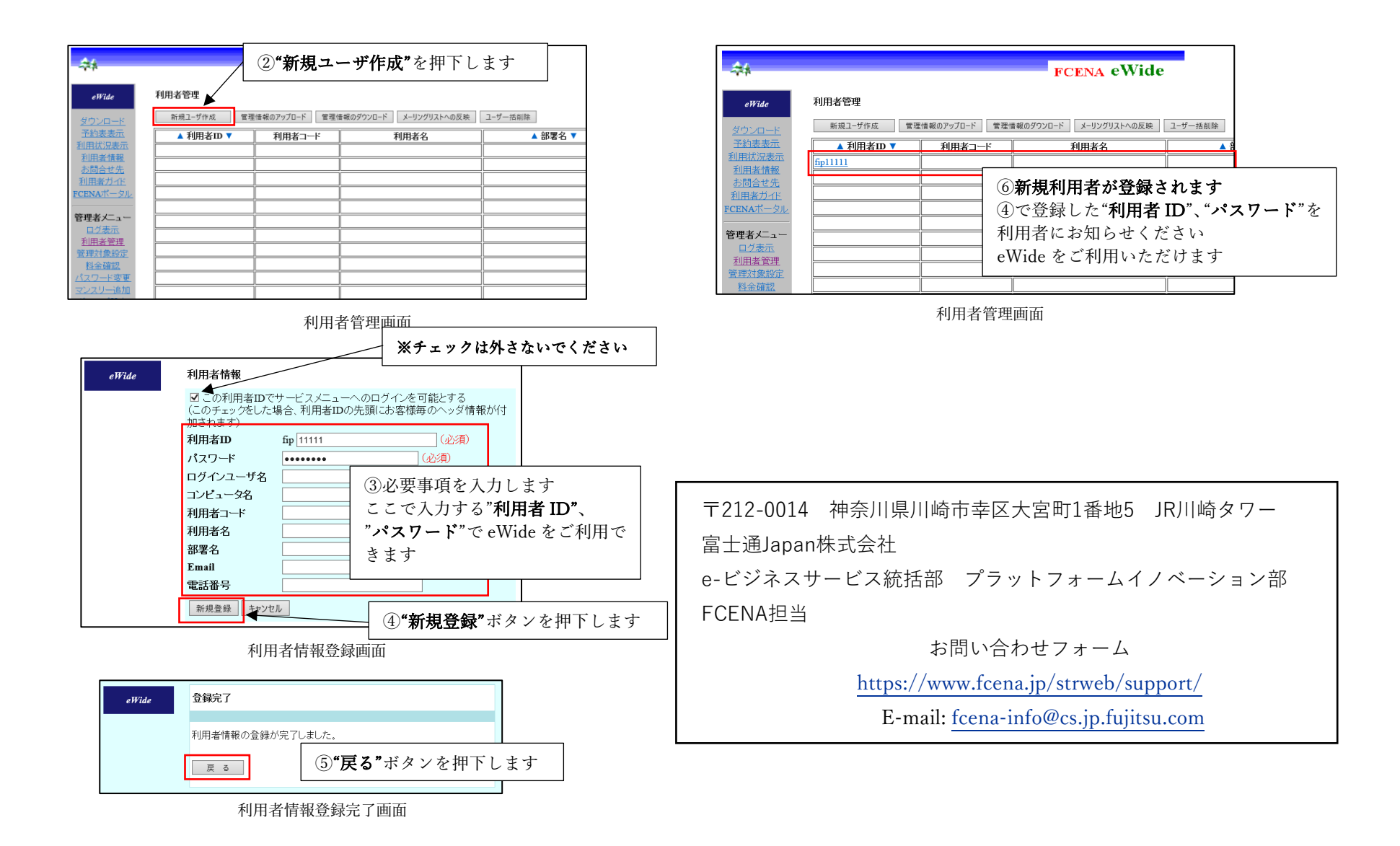

All Rights Reserved, Copyright ©富士通 Japan 株式会社 2024

# 【ご利用者様】eWide でのパッケージご利用手順

パッケージは**ユーザ専用ページ**からダウンロードできます。 Japan

FUITSU 富士通Japan

パッケージをインストール後スタートメニューよりパッケージを 起動するとライセンス認証画面が表示されます。

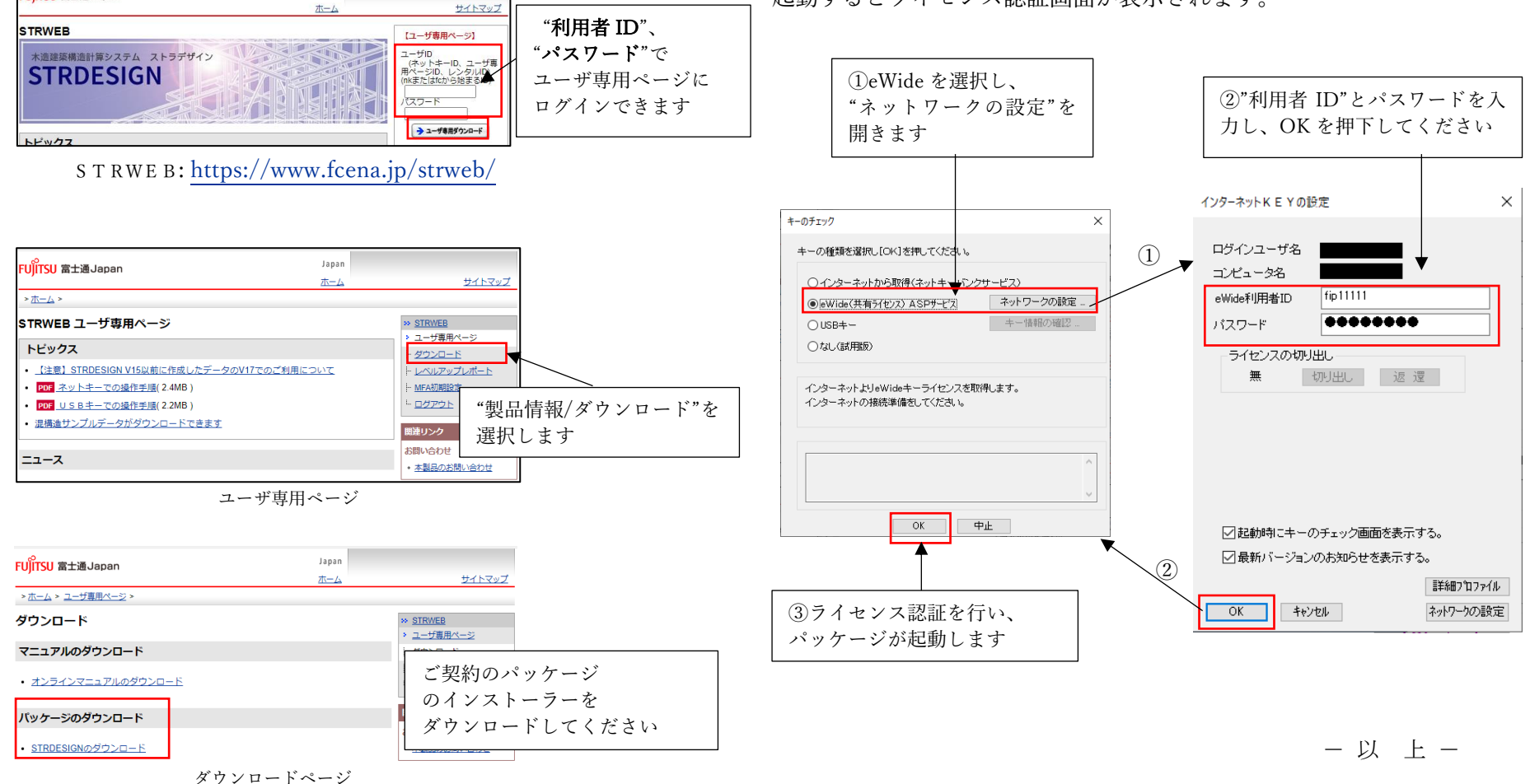

All Rights Reserved, Copyright ©富士通 Japan 株式会社 2024